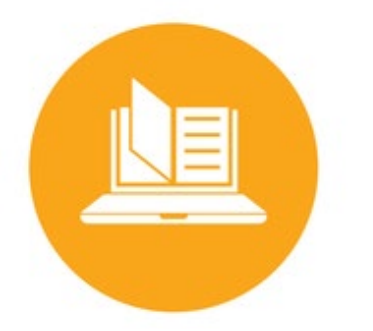

## Courseware Quick Start Guide Instructors

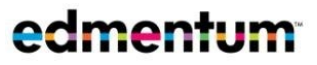

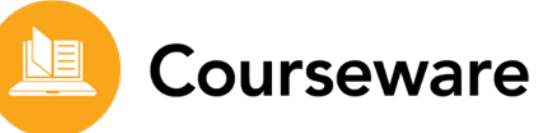

Get started with Courseware in six simple steps!

| 1 | Log In                            | <ol> <li>Go to <u>https://login.edmentum.com/</u></li> <li>Enter your Account, User Name, and Password.</li> <li>Click Log in to Edmentum.</li> </ol>                                                                                                    |
|---|-----------------------------------|----------------------------------------------------------------------------------------------------|
| 2 | Access Your<br>Programs           | <ol> <li>In the top menu bar, hover over <b>Courseware</b> to open a drop-<br/>down menu.</li> <li>Select a program to view.</li> <li>Edmentum Sensei Courseware           Flex Assignments     </li> </ol>                                                                                                    |
|   |                                   | Note: If you only teach in one program, click <b>Courseware</b> to view your course sections.                                                                                                    |
| 3 | Create Your<br>Course<br>Sections | <ol> <li>On My Course Sections, click the green New Section button.</li> <li>Select your course from the list.</li> <li>Complete the section details form. Be sure to add an end date to view the pacing feature.</li> <li>Click Continue to Students.</li> <li>Add students and click Save Section.</li> </ol> |
| 4 | Access the<br>Gradebook           | <ol> <li>On My Course Sections, click the <b>Open Gradebook</b> icon to the right of the class name. The gradebook for the class opens in a new tab.</li> </ol>                                                                                                    |

- 2. If permissions have been granted by your account administrator, edit categories and weights, change grading scales, or manage credits by clicking the **Settings** button.
- 3. Access reports by click the **Reports** button.
- 4. Edit a score by clicking in the corresponding space and typing in a grade.
- 5. If needed, drop a score by clicking the individual score or the activity and selecting **Drop Score**.

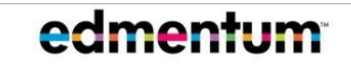

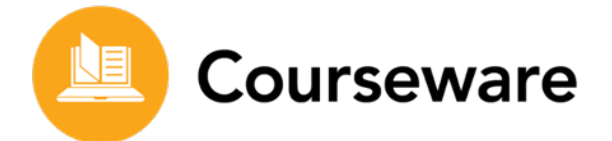

| 5 | Monitor 1.<br>Student<br>Progress   | <ul> <li>On My Course Sections, click the name of a section. The Section Details page opens.</li> <li>View student pacing at the top of the page, if enabled.</li> <li>View current and course grades, activities completed, and total time on task.</li> <li>Click the clock icon to view current tasks and teacher-scored activities.</li> <li>Click the More Options () icon for additional options.</li> </ul> |
|---|-------------------------------------|----------------------------------------------------------------------------------------------------|
| 6 | Run the1.Course2.Progress3.Report2. | <ul> <li>Click <b>My Students</b>.</li> <li>Select the name of the student.</li> <li>Click <b>Reports</b> at the bottom of the student window and c desired reports.</li> <li>The report opens in a new tab. You can print the report or download it as a PDF.</li> </ul>                                                                                                    |

## Need Your Account Info in a Snap? Keep This Page Handy

Your Courseware account information for quick reference

| Account   |  |
|-----------|--|
| User Name |  |
| Password  |  |

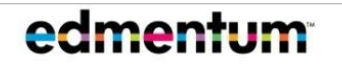

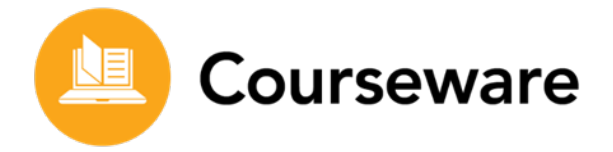

## Get Help with Using Courseware

Edmentum offers three different resources to help you use Courseware.

| 1 | Help Center<br>Menu       | <ul> <li>The Help Center menu has easy-access resources for you, your students, and their families.</li> <li>1. Click Help Center (top right of page).</li> <li>2. Resources are organized into sections based on the audience.</li> </ul>                                                                                                 |
|---|---------------------------|----------------------------------------------------------------------------------------------------|
| 2 | Learn and<br>Support Site | <ul> <li>The Courseware Learn and Support Site contains in-depth how-to guides, technical information, and instructor resources such as teacher guides, guided notes keys, and worksheet keys.</li> <li>1. Click Help Center (top right of page).</li> <li>2. From the Help Center menu, select Learn and Support - Courseware.</li> </ul> |
|   |                           | <ol> <li>Administration Center, Administrator, and Instructor how-<br/>to guides are available from their respective buttons.</li> <li>Instructor Resources are available by selecting a state or<br/>National.</li> <li>You can search all of Learn and Support from the search bar at<br/>the top.</li> </ol>                            |
| 3 | Customer<br>Support       | <ul> <li>If you need additional help, contact Edmentum Customer Support:</li> <li>800.447.5286 (7am to 6pm Central Standard Time)</li> <li>support@edmentum.com</li> </ul>                                                                                                    |

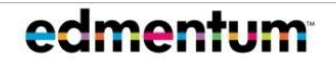